## Status-only, Adjunct Lecturer and Adjunct Professor (SOADJ) Annual Review and Re-appointment Review Process for Eligibility of Review and Re-appointment

These instructions show how to run a search in the Permanent Record area of the Appointments Repository for all Status-only, Adjunct Lecturer, Adjunct Professor (SOADJ) dossiers, listing the relevant fields departments need to review for accuracy and eligibility. **This should be undertaken** <u>prior</u> to initiating the Status-only, Adjunct Lecturer, and Adjunct **Professor Annual Review and Reappointment (SOADJ-ARRA) process.** 

This activity gives the Department the opportunity to ensure that <u>all</u> SOADJ appointments are included in the annual review and those due for re-appointment are captured in Laserfiche prior to creating next year's set of re-appointment dossiers. The list should be thoroughly vetted by the Department Chair, or delegate (i.e. applicable Education Leader), to ensure that all faculty listed should be invited to submit an activity report.

A. Move completed new appointments into the Permanent Record Area

A SOADJ dossier must be in the Permanent Record Area to have a pink-barred SOADJ-ARRA folder generated. It is the pink-barred folder that facilitates the SOADJ-ARRA process for a SOADJ faculty member.

Therefore, it is important that you review your Other Academic subfolder in your \*New Appointments area to ensure that any new SOADJ applications that have received final approval has a signed-back offer letter uploaded to the dossier and a Personnel Number entered into the Candidate Information – Other Academic template. Please refer to the *Guide to Academic Appointments: Using Web Forms and LaserFiche* available on the Discovery Commons website (<u>http://dc.med.utoronto.ca/faculty-promotions-appointments-and-re-appointments-systems</u>), scroll down to "Activity Reporting and Reappointments" and under New Appointments select *- Department Coordinators – Non-Clinical* to download the guide (*see paragraphs r to u on pages 16 to 18*).

- B. Search the Permanent Record Area (see illustration below)
  - Log in to the Appointments repository in Laserfiche Web Access using your Department username and password: <u>https://documents.med.utoronto.ca/laserfiche</u>

Be sure that your own department name is selected and that you are not in an individual faculty member's record.

b. Beside the Search bar at the top click on Advanced

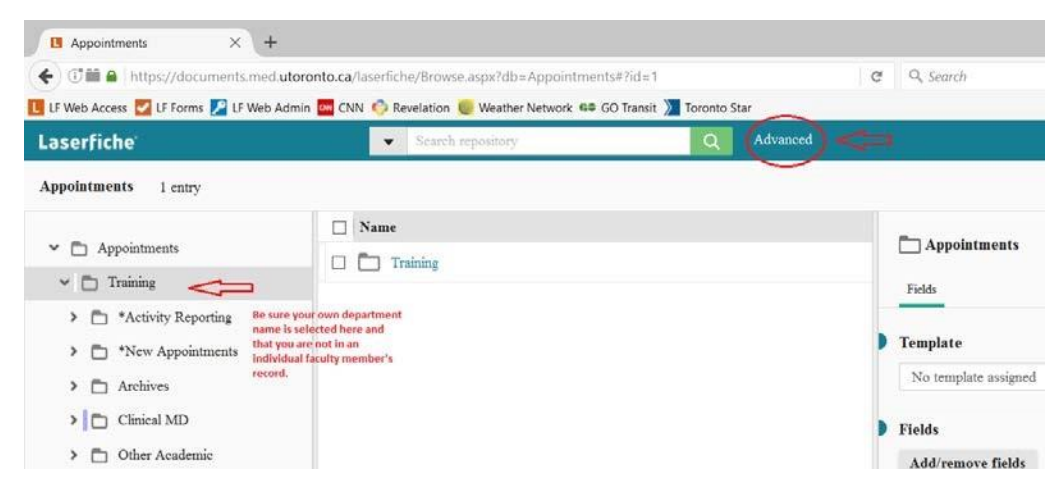

- c. In the Advanced Search Box (see below)
  - i. Beside Search Types, select Search Syntax.
  - ii. In the Search Syntax box that appears at the bottom of the box, paste in the search query shown here.

{LF:LOOKIN="Appointments\YOURDEPARTMENTNAME\Other Academic", SUBFOLDERS=0} & ({[]:[Academic Appointment Category]="Status Only"}|{[]:[Academic Appointment Category]="Adjunct Lecturer"}|{[]:[Academic Appointment Category]="Adjunct Professor"})

Note: It is very important that, in the query above, you change the text \YOURDEPARTMENTNAME\to your actual department name as it exists in Laserfiche. (e.g. \Ophthalmology and Vision Sciences\)

There may be other boxes visible above the Search Syntax box. Do not type anything in them. You may remove them if you wish by clicking the small x on the right hand side.

iii. Click Search

| Advanced Sea                                                 | arch                                                                                                    | ×                                                                 |
|--------------------------------------------------------------|----------------------------------------------------------------------------------------------------|-------------------------------------------------------------------|
| Search Types Add                                             | d search type 🔻 🔟 🖲                                                                                                    | Saved Searches 💌                                                  |
| Search syntax L                                              | .earn more                                                                                                    | ×                                                                 |
| {LF:LOOKIN="Appoi<br>Appointment Categ<br>{[]:[Academic Appo | intments\training\Other Academic", SUBF(<br>gory]="Status Only"} {[]:[Academic Appoin<br>intment Category]="Adjunct Professor"}) | DLDERS=0} & ({[]:[Academic<br>tment Category]="Adjunct Lecturer"} |
| Save                                                         | <ul> <li>Show search syntax</li> </ul>                                                                                           | Search Reset                                                      |

- C. Configure the columns in the Search Results pane.
  - a. Right-click on the column headings bar and select Column Picker.

| Search Results × +                                                                                                    |                                             |                              |           |                   |                          |
|----------------------------------------------------------------------------------------------------|---------------------------------------------|------------------------------|-----------|-------------------|--------------------------|
| ፍ) 🗇 🏙 🚇 https://documents.med.utoronto.ca/laterfici                                                                                                    | e/Browse-asps?db=Appointments#?view=search8 | turanchu-(LF-LODK) C Q Secur | <i>h</i>  |                   | ☆ 🐽 🗍 👘 😇 🗏              |
| 🛎 Most Visited 🙅 DC 🙅 FOCUS 🖪 LoserFiche 🙅 FoM                                                                                                    | 🛧 SbS 🛧 SbS-cms 🛧 AAPM 🔂 TALEO 🛉            | 🕈 Careers 🍨 HR&E 🔝 CPSO 🕤 OE | 0         |                   | Introduced in Sector and |
| Laserfiche                                                                                                    | Starch repository                           | Q Advanced                   |           |                   | Display Options DC999 -  |
| ✓ Folders Search Results 5 entries                                                                                                    |                                             |                              |           |                   | <b>≞</b> ∓               |
| Search Summary Ø                                                                                                    | E Name 🔺                                    | Academic Appointment Cat     | End Date  | Candidate Email A | Column Headings          |
| Sector Sector Se | Arugula_Aristotle_9992013.                  | . Status Only                | 6/30/2018 | katherine.mcconne |                          |
| Search syntax Learn more X                                                                                                    | 🛱 🛅 Beans_Bonita_99920130394                | Status Only                  | 6/30/2017 | katherine.mcconne |                          |
| (LF:LOOKIN="Appointments\Training\Other<br>Academic", SUBFOLDERS=0) &                                                                                                    | 🗄 🛅 Collards_Collin_999201303.              | . Status Only                | 6/30/2016 | katherine.mcconne |                          |
| (([]:[Academic Appointment<br>Category]+"Status Only"))                                                                                                    | 🖾 🗂 Graham_Jim_99920140010                  | Status Only                  | 6/30/2017 | katherine.mcconne |                          |
|                                                                                                    | Dugsley, Darcy, 9992014000                  | Status Only                  | 6/30/2018 | katherine.mcconne |                          |

- b. In the Configure Column Display box that appears
  - i. Under the Available side, scroll down to the fields under the Candidate Information Other Academic template.
  - One-by-one double-click on the fields Academic Appointment Category, Academic Appointment Level, Rank, End Date, Candidate Email Address, Applicant Mailing Address, and Personnel Number to the Selected side. The Name field refers to the name of the dossier folder so you should not need to move it.
  - iii. Click Apply

| vailable 🗙                                                                                                    | Selected 🔀 Reset                                                                                                    |
|----------------------------------------------------------------------------------------------------|----------------------------------------------------------------------------------------------------|
| Q Search Candidate Information - Othe Start Date Applicant ID Department Department Division Appointment Policy Last Name First Name Candidate Email Address Alter Citizenship Other Citizenship Area of Expertise GraduateDegrees | Name<br>Academic Appointment Category<br>Academic Appointment Level<br>Rank<br>End Date<br>Candidate Email Address<br>Applicant Mailing Address<br>Personnel Number<br>Double-click on fields to move them<br>from the Available side to the Selected<br>side or vice versa.<br>The fields in the Selected side will<br>appear as column headings in the order<br>they appear here. Click and drag<br>up/down the fields to re-order them. |

- iv. When you see the results page come up, sort the results list as you prefer by double-clicking on column headings.
- D. Download the Report to Excel
  - a. When you have the columns sorted the way you like, check the box to the left of the column "Name", then click on the ellipsis in the upper right corner, and select Generate Report to download the results to Excel.

| Laserfiche Search                                                     | ı reposit | ory Q Advanced                  |                    |                 | A                     | Appointments 👻 DC999            |
|-----------------------------------------------------------------------|-----------|---------------------------------|--------------------|-----------------|-----------------------|---------------------------------|
| K Folders Search Results 3                                            | 2 entrie: | s (32 selected)                 |                    |                 |                       | c 🛓 🖻 🚺                         |
|                                                                       | 4         | Name 🔺                          | Academic Appointme | Academic Appoin | ۶.                    | Delete                          |
| Search Summary                                                        | ø         | Allspice_Abigail_99920180001    | Status Only        | Primary         | Multiple entries sele | Move or Copy<br>Generate Report |
| Search syntax Learn more                                              | ~         | 🗹 🛅 America_Captain_99920190001 | Status Only        | Primary         | She                   | Open Containing Folder          |
|                                                                       |           | Arugula_Aristotle_99920130397   | Adjunct Professor  | Primary         | Click the above link  | Start Business Process          |
| {LF:LOOKIN="Appointments\training\Other<br>Academic", SUBFOLDERS=0} & | î         | Aubert_Isabelle_99920180004     | Adjunct Lecturer   | Concurrent      | disp                  | Hold Actions '                  |
| ({[]:[Academic Appointment<br>Category]="Status Only"} {[]:[Academic  |           | 🗹 🚞 Beans_Bonita_99920130394    | Status Only        | Primary         |                       |                                 |
| Appointment Category]="Adjunct                                        |           | Beets_Bernard_99920130402       | Status Only        | Primary         |                       |                                 |

b. In the Select Report Type box that appears, select Metadata Report.

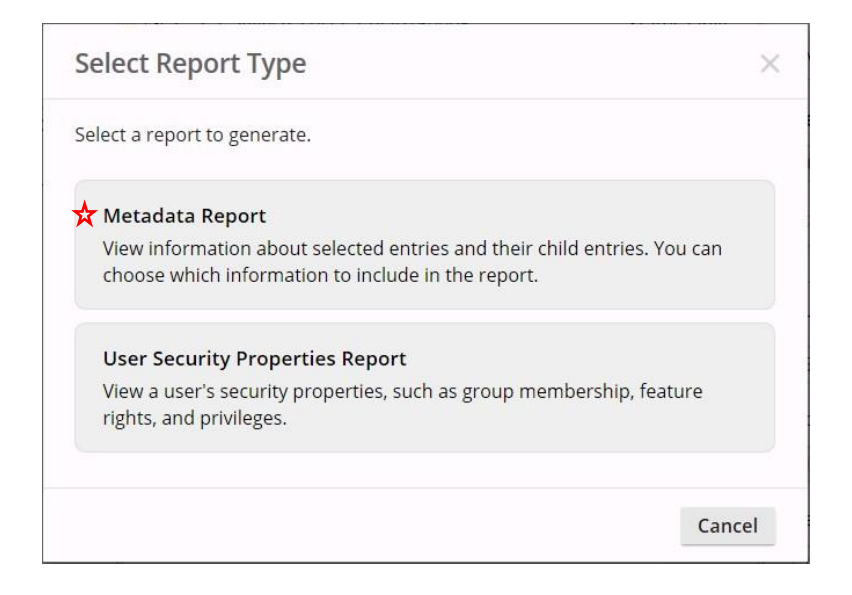

c. In the Generate Report box that appears, make sure Report Type is Excel. Click OK

| eport Type Excel                                                                                                    |   | Report Type should be "Excel"                                                                                                    |    |
|----------------------------------------------------------------------------------------------------|---|----------------------------------------------------------------------------------------------------|----|
| vailable                                                                                                    |   | Selected Rese                                                                                                    | et |
| Q Search                                                                                                    |   | Name                                                                                                    |    |
| Common Columns<br>Checked out by<br>Classification level<br>Created by<br>Creation date<br>Electronic file last modified<br>Entry ID<br>Extension<br>Has tags<br>Hit count |   | Academic Appointment Category<br>Academic Appointment Level<br>Rank<br>End Date<br>Candidate Email Address<br>Applicant Mailing Address<br>Personnel Number |    |
| Last modified                                                                                                    | ~ |                                                                                                    |    |

d. Generating the report may take several minutes. When it is finished, click Open with Microsoft Excel and OK.

| Opening My Report.cs                               | V                                                                                  | $\times$ |
|----------------------------------------------------|------------------------------------------------------------------------------------|----------|
| You have chosen to                                 | open:                                                                              |          |
| Wy Report.cs<br>which is: Micro<br>from: https://d | v<br>psoft Excel Comma Separated Values File (5.3 KB)<br>focuments med utoronto ca |          |
| What should Firefo                                 | x do with this file?                                                               |          |
| Open with     Save File     Do this <u>a</u> uto   | Microsoft Excel (default) ~                                                        |          |
|                                                    | OK Cancel                                                                          |          |

- e. This Excel file will generate outside of Laserfiche, opening in Excel.
- E. Review the End Dates
  - a. Dossiers without End Dates:

Any SOADJ appointment dossier without an End Date should be edited immediately to include an accurate one.

If you still have the Search Results box open, put a check mark beside the person's dossier in the centre panel and the Candidate Information - Other Academic template will appear on the right. Fill in the End Date field and click save.

If you have closed the Search Results box, double-click on the Other Academic folder in the left hand panel. Put a check mark beside the person's dossier in the centre panel and the Candidate Information - Other Academic template will appear on the right. Fill in the End Date and click save.

**Note:** In order to change the field values in the Candidate Information - Other Academic template, only one person's dossier can be selected at a time (check mark in the box) at a time. Please double-check that you do not have multiple boxes checked.

Submitted documents from an initial appointment application or activity reports for renewal exist within the faculty's Laserfiche dossier and can be reviewed to confirm end date or inform the basis for previous renewals.

b. Archive any non-active dossiers:

If a dossier has an End Date prior to the upcoming academic year-end and/or the appointment will not be renewed, it should be removed from the Permanent Record area and put into the Archives folder. Please follow these steps carefully.

- i. If the Search results tab is still open, single click on the Folders tab on the left.
- ii. When you see your regular folder display, single click on the arrow beside your Department folder to expand it.
- iii. Single click on the arrow beside the Archives folder to expand it.
- iv. If there is not a sub folder in Archives for the applicable archive year, right-click on Archives and, in the drop down, select New/New Folder to create a folder called "[year]" (e.g. 2017).
- v. Single click on the arrow beside the Other Academic folder to expand it.
- vi. Drag the permanent dossier from under Other Academic up to the appropriate archive sub folder. This removes the permanent dossier from the Permanent Record area while preserving it in Archives.
- c. Remaining End Dates:

All remaining dossiers should have an end date to reflect the upcoming academic year end (i.e. 6/30/20XX). Each dossier with this End Date will be included in the reappointment cycle for the coming academic year.

F. Verify Academic Appointment Level

"Primary in FacMed" should be used for faculty whose primary appointment lies outside of the Faculty of Medicine OR is a clinical faculty appointment. Selecting "Primary in FacMed" as the Academic Appointment Level allows the Laserfiche process to treat the dossier like a "Primary" dossier. For example, this will allow the department holding the "Primary in FacMed" to send an invitation to complete an activity report to the faculty member.

If you still have the Search Results box open, put a check mark beside the person's dossier in the centre panel and the Candidate Information - Other Academic template will appear on the right. Edit the Academic Appointment Level field as needed and click save.

If you have closed the Search Results box, double-click on the Other Academic folder in the left hand panel. Put a check mark beside the person's dossier in the centre panel and the Candidate Information - Other Academic template will appear on the right. Edit the Academic Appointment Level field as needed and click save.

<u>Note:</u> In order to change the field values in the Candidate Information - Other Academic template, only one person's dossier can be selected at a time (check mark in the box) at a time. Please double-check that you do not have multiple boxes checked.

## G. Verify Emails

An active email is required for the renewal process. If you need to change a faculty member's email address

- i. If you still have the Search Results box open, put a check mark beside the person's dossier in the centre panel and the Candidate Information Other Academic template will appear on the right. Edit the Candidate Email Address field and click save.
- ii. If you have closed the Search Results box, double-click on the Other Academic folder in the left hand panel. Put a check mark beside the person's dossier in the centre panel and the Candidate Information - Other Academic template will appear on the right. Edit the Candidate Email Address field and click save.

<u>Note:</u> In order to change the field values in the Candidate Information - Other Academic template, only one person's dossier can be selected at a time (check mark in the box) at a time. Please double-check that you do not have multiple boxes checked.

## H. Verify Rank

Faculty due for re-appointment, confirm recent promotions are updated. Rank will be included in the Letter of Offer generated using the Laserfiche template.

- i. If you still have the Search Results box open, put a check mark beside the person's dossier in the centre panel and the Candidate Information Other Academic template will appear on the right. Edit the Rank field and click save.
- ii. If you have closed the Search Results box, double-click on the Other Academic folder in the left hand panel. Put a check mark beside the person's dossier in the centre panel and the Candidate Information - Other Academic template will appear on the right. Edit the Rank field and click save.

<u>Note:</u> In order to change the field values in the Candidate Information - Other Academic template, only one person's dossier can be selected at a time (check mark in the box) at a time. Please double-check that you do not have multiple boxes checked.

I. Applicant Mailing Address Format

Faculty due for re-appointment, in Laserfiche's Candidate Information – Other Academic template, review Applicant Mailing Address field to ensure correct line breaks are inserted (what appears in this field is what exactly will appear in the Letter of Offer's inside address, directly under the faculty's name).

- If you still have the Search Results box open, put a check mark beside the person's dossier in the centre panel and the Candidate Information - Other Academic template will appear on the right. Edit the Applicant Mailing Address field, inserting line breaks where appropriate, and click save.
- ii. If you have closed the Search Results box, double-click on the Other Academic folder in the left hand panel. Put a check mark beside the person's dossier in the centre panel and the Candidate Information - Other Academic template will appear on the right. Edit the Applicant Mailing Address field, inserting line breaks where appropriate, and click save.

**Note:** In order to change the field values in the Candidate Information - Other Academic template, only one person's dossier can be selected at a time (check mark in the box) at a time. Please double-check that you do not have multiple boxes checked.

J. Save Excel File

It is recommended that the exported excel file is used as a working file to verify faculty eligible for review and re-appointment. All subsequent changes should also be made in Laserfiche as per the instructions above regarding End Date. Upon completion of the verification process, a saved excel file should indicate what confirmations were made regarding each dossier and Laserfiche should be updated appropriately.